### PRAKTIKUM PENGENALAN WEB PERTEMUAN KE – 11 Pengaksesan Isi Form dengan PHP

### A. TUJUAN :

• Mahasiswa dapat membuat mengakses isi form menggunakan bahasa pemrograman PHP

### **B. TEORI SINGKAT**

Form HTML adalah fasilitas yang digunakan sebagai sarana antarmuka antara sistem web dengan pengguna. Adanya form memberikan kemudahan bagi pengguna untuk mengisikan sesuatu yang dapat dikirimkan ke suatu file di server untuk diproses.

Bentuk umum form adalah sbb :

```
<form form_attribute>
```

..... form element .......

</form>

Attribute penting yang berhubungan dengan pengaksesan, antara lain : action → berisi nama\_file\_penerima\_kiriman\_data\_form method → metode pengiriman data form, dapat diisi : GET atau POST enctype → encoding yang digunakan saat pengiriman data

Untuk attribut pada element form, seperti <input>, <textarea>, <select>, dll, hal yang penting adalah atribut name.

Untuk pengaksesan di file PHP,

- jika pengiriman form menggunakan method="get" maka untuk pengaksesan digunakan
   \$\_GET['nama\_yang\_terdapat\_diattribut\_name\_pada\_element\_form']
- jika pengiriman form menggunakan method="post" maka untuk pengaksesan digunakan \$\_POST['nama\_yang\_terdapat\_diattribut\_name\_pada\_element\_form']

## C. PRAKTIK :

- Pastikan Web Server Apache sudah dijalankan
  - Cek dengan membuka browser, kemudian mengetikkan localhost pada kotak URL/addressbar, kemudian tekan ENTER
  - Jika yang muncul adalah AppServ, maka letakkan file-file yang akan anda buat ke dalam : AppServ\www\praktikum
  - Jika yang muncul adalah xampp, maka letakkan file-file yang akan anda buat ke dalam : XAMPP\htdocs\praktikum
- Jalankan Editor Notepad++
- Buatlah file baru bernama : modul\_p111.html
- Kemudian Ketikkan Script berikut ini :

```
<!DOCTYPE html>
□<html>
                                                metode yang digunakan untuk mengirimkan isi form
             nama file yg akan dikirimi isi form
⊨<body>
                                                   1
p<form action="tampil.php" method="post">
      Nama Obat : <input type="text" name="nama" />
      \langle br/ \rangle
      Peruntukan : <input type="radio" name="untuk" value="D"/>Dewasa
                     <input type="radio" name="untuk" value="A"/>Anak-Anak
      <br/>
      Harga : <input type="text" name="harga" />
      \langle br \rangle >
      Jenis : <input type="checkbox" name="bebas" value="Y" />Obat Bebas
      \langle br \rangle >
      <input type="submit" value="Tampilkan" />
 </form>
 </body>
 </html>
```

Jalankan modul\_p111.html, dengan mengetikkan localhost\praktikum\modul\_p111.html di URL, seharusnya hasilnya terlihat sbb :

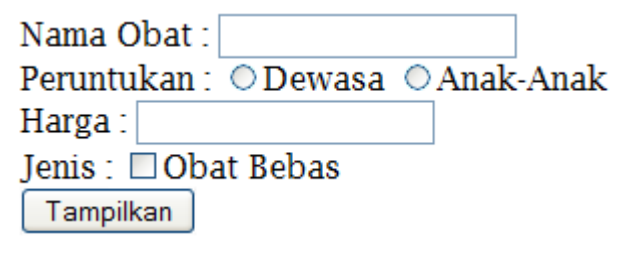

Buka kembali notepad++, kemudian buat file baru bernama tampil.php, kemudian ketikkan script berikut ini :

```
₽<?php
                                                          Yang terdapat di dalam
      echo "<h3>Data Yang Anda Isikan : </h3>";
                                                          $_POST : nama, untuk,
      echo "<br/>Nama Obat : ".$ POST['nama'];
      echo "<br/>Peruntukan : ".$ POST['untuk'];
                                                          sama dengan isi attribut
      echo "<br/>>Obat Bebas : ".$ POST['bebas'];
                                                         name yang ada di element
      echo "<br/>Harga : ".$_POST['harga'];
 25
```

Isikan data sebagai berikut

| Nama Obat : PARAMEX               |   |
|-----------------------------------|---|
| Peruntukan : 💿 Dewasa 🗢 Anak-Anak | τ |
| Harga : 5000                      |   |
| Jenis : 🗹 Obat Bebas              |   |
| Tampilkan                         |   |

Isikan seperti di atas, kemudian klik tombol tampilkan, seharusnya muncul tampilan sbb :

# Data Yang Anda Isikan :

Nama Obat : PARAMEX Peruntukan : D Obat Bebas : Y Harga : 5000

bebas, harga

form

## D. LATIHAN

• Buatlah Form, dengan tampilan sebagai berikut :

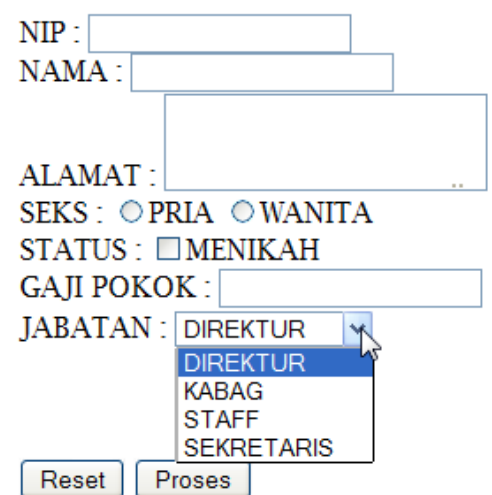

• Jika Data diisikan sebagai berikut :

| NIP :                  | 001: | 234 | 5            |       |              |      |     |   |
|------------------------|------|-----|--------------|-------|--------------|------|-----|---|
| NAMA : ANDI            |      |     |              |       |              |      |     |   |
|                        |      |     | JALA<br>YOGY | IN BE | ERBAT<br>RTA | U-BA | ATU | 5 |
| ALAM                   | (A1  | [:] |              |       |              |      |     |   |
| SEKS : • PRIA • WANITA |      |     |              |       |              |      |     |   |
| STATUS : 🗹 MENIKAH     |      |     |              |       |              |      |     |   |
| GAJI POKOK : 4000000   |      |     |              |       |              |      |     |   |
| JABATAN : DIREKTUR 🔽   |      |     |              |       |              |      |     |   |

| Reset | Proses |
|-------|--------|
|-------|--------|

• dan kemudian di klik tombol proses, maka akan menghasilkan tampilan sebagai berikut :

## Data Pegawai

NIP = 0012345 Nama = ANDI Alamat = JALAN BERBATU-BATU 5 YOGYAKARTA Seks = P Menikah = Y Jabatan = DIREKTUR Gaji Pokok = 4000000

### E. TUGAS :

- Apakah perbedaan antara method GET dan POST ?
- Apakah keuntungan penggunaan method POST ?